## **MSN Messenger**

<u>Messenger סריקת וירוסים בעת קבלת קבצים ב</u>

- . ייכליםיי (1
- . ייאפשרויותיי (2
  - . ייהודעותיי (3
- . ייסרוק קבצים כדי לאתר וירוסיםיי (4
- . ייעיוןיי ומצא את קובץ ההפעלה של האנטי-וירוס.
  - . ייפתחיי (6) סמן אותו ולחץ על ייפתחיי
    - . ייאישוריי <mark>(7</mark>

<u>Messenger הסרת ה Messenger</u>

- . ללחוץ על ייהתחליי (1
- . ללחוץ על ייהפעלהיי (2
- : לרשום את הפקודה הבאה (3

RunDII32 advpack.dll,LaunchINFSection %windir%\INF\msmsgs.inf,BLC.Remove

. ללחוץ על ייאישוריי (4

<u>Messenger מדריך לזיהוי IP מדריך לזיהוי</u>

: פתח חלון של דוס

<u>אפשרות ראשונה</u> א) ייהתחליי . ב) ייהפעלהיי . ג) רשום ייCommandיי . ד) ייאישוריי.

> <u>אפשרות שניה</u> א) ייהתחליי . ב) ייכול התוכניותיי . ג) ייעזריםיי . ד) יישורת הפקודהיי .

2) רשום "netstat" ותלחץ על "Enter".
3) התחבר למסנגיר (אל תסגור את החלון של הדוס).
4) שלח קובץ לאותו אחד שאתה רוצה לזהות את הIP שלו.
5) ברגע שהוא מאשר את קבלת הקובץ רשום שוב
יmetstat" ותלחץ על "Enter".
6) השווה בין שתי החלונות יהיה הוספת ה IP הדרוש.

## frumi המדריך נכתב ע״י